# 期間申請の基本操作と申請事例集

2025年度から変更となる、期間申請の基本操作と申請事例についてご説明いたします。

# 目次 -P'sカフェサイトとカフェポイント申請画面 -カフェポイント新規申請、訂正、取消方法 -マニュアルの事例集の応用パターン(マニュアルP15の申請手順) -期間申請に関するQ&A

目次はこちらです。ご覧の順番でご説明します。

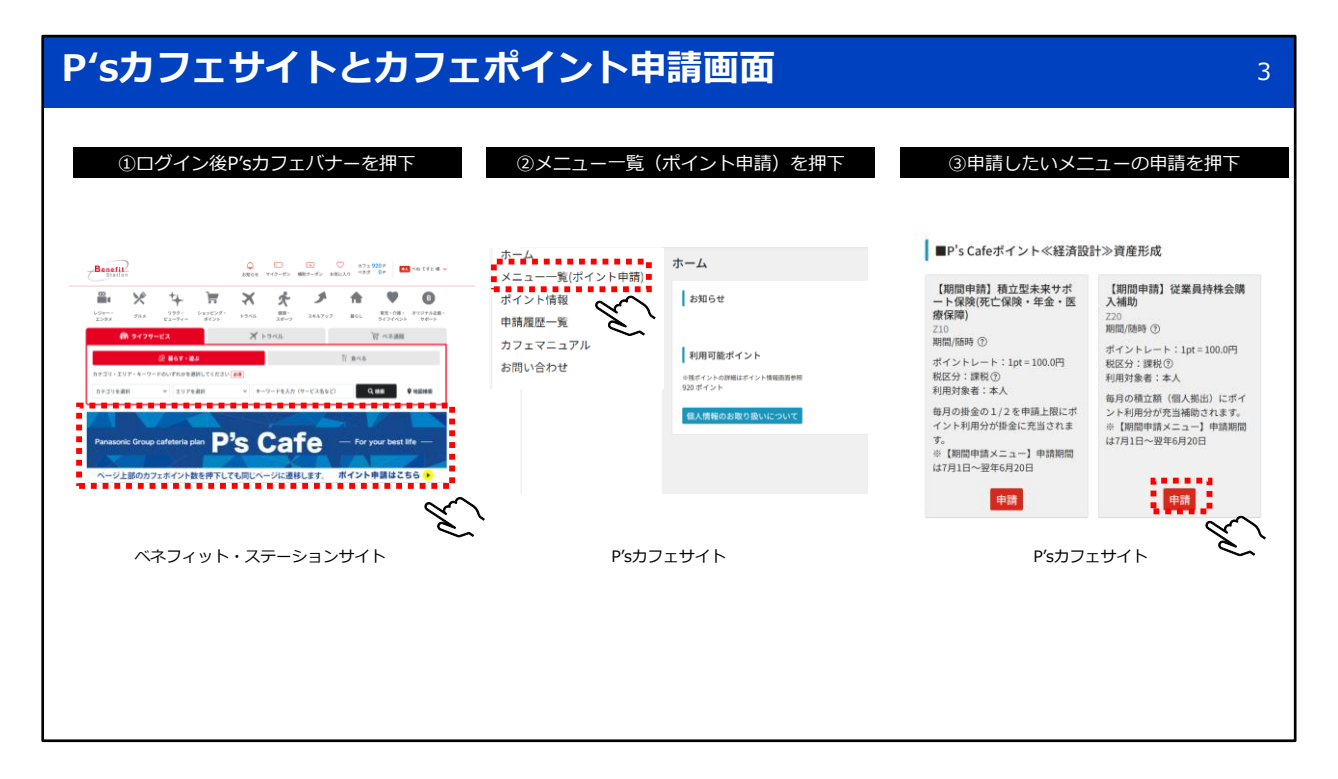

P's Cafeサイトには、ベネフィット・ステーションサイトにログイン後、P's Cafeバ ナーを押し、アクセスしていただきます。

P's Cafeサイトでは、カフェポイントの申請の他、付与ポイント情報の確認、 申請履歴の確認、カフェマニュアルの確認、問い合わせができます。

カフェポイントの申請を行う場合は、メニュー一覧(ポイント申請)を押し、 申請したいメニューの申請ボタンを押すと、カフェポイント申請画面に移ります。

| カフェポイン                                                                           | <b>レト新規申</b>                                        | 請                                                                                                    |                                                  |                                                                                                    | 4                          |
|----------------------------------------------------------------------------------|-----------------------------------------------------|----------------------------------------------------------------------------------------------------|--------------------------------------------------|----------------------------------------------------------------------------------------------------|----------------------------|
| <ul> <li>④ポイント申請画面</li> <li>ポイント申</li> <li>当×ニュー申請日</li> <li>×ニューNo X</li> </ul> | で必要事項を入力<br>請<br><sup>可能ポイント(今年度利用分):</sup><br>ニュー名 | 1,220 ポイント<br>2025年07月01日<br>220_01 [期間申請] 従業員持株会購入補問                                                                  | ・開始・終了月<br>12ヵ月未満<br>前月21日~<br>当月21日~<br>・開始月の翌月 | 目は、最長7月〜翌年6月の12か月で入力可能<br>でポイント申請することも可能です。<br>→当月20日の間に申請:開始は最短で当月から指定<br>→ :開始は最短で翌月から指定<br>月から補助金支給開始 | 可能<br>可能                   |
| 申請期間(期間)<br>申請可能上限ポ<br>申請ポイント                                                    | 申請) 必須<br>ペイント/金額<br>8須                             | 2025/07         つ         20           50 ポイント 5,000円 ⑦             50         pt         5000円           中時可能上限まで使用する | 226/03 ローポイン                                     | ・申請期間を選択すると申請可能上限ポイント<br>・対象メニューの給与控除額から申請可能金額・<br>・金額は給与控除月の21日から表示<br>(7月1日時点で表示されるのは6月給与控除)           | ■<br>牧が表示<br>を表示<br>がある場合) |
| 連絡先<br>電話番号1<br>電話番号2                                                            | ・毎月の申請ポイント数を<br>・右の金額欄は自動計算                         | 申請可能金額の範囲で指定                                                                                                    | 0312345678<br>09012345678                        | 勤務先 > (携帯 > )                                                                                            |                            |
| <b>メールアドレス</b><br>確認用メールア<br>※ 携帯電話や迷<br>※ 運絡先に表示                                | ドレス<br>感メール対策でドメイン指定<br>されているメールアドレスにf              | 受信またはアドレス指定受信の設定をされてい<br>間違いがないか必ずご確認ください。<br>入力内                                                                      | vる場合は、「benefit-one.co.j<br>容クリア                  | p」ドメインの追加設定をお願い致します。                                                                                     |                            |

期間申請メニュー「従業員持株会購入補助」のカフェポイント申請画面です。

まず、申請期間を入力してください。申請期間は、最長で7月から翌年6月までの12か月 間指定できます。

申請月の前月に該当制度の給与控除がある場合、開始月は当月から指定可能です。

たとえば、6月に対象制度の給与控除がある場合、7月1日~7月20日の間に申請すれば、 開始月を7月として指定できます。 7日から対象制度の絵を物除が開始されて提合、中誌は7日21日以降可能となり、開始日

7月から対象制度の給与控除が開始される場合、申請は7月21日以降可能となり、開始月 は8月から指定できます。

申請期間を入力すると、申請可能上限ポイント数が表示されます。 申請ポイントは、この上限の範囲内で入力してください。 上限ポイント数は、申請時点での残ポイント、対象制度の給与控除金額、 ポイント申請上限ルールに基づいて算出された、今回申請可能な最大ポイント数です。

なお、申請可能上限まで使用する、にチェックを入れることで上限額が申請ポイントに セットされます。 申請期間と申請ポイント数を入力したら、内容確認ボタンを押してください。

| カフ | ェポイント新規申請                          |                         | 5 |  |  |  |  |
|----|------------------------------------|-------------------------|---|--|--|--|--|
|    | ⑤申請内容確認画面                          |                         |   |  |  |  |  |
|    | 申請確認                               | 戻る                      |   |  |  |  |  |
|    | 以下の申請内容で申請を行います。<br>申請内容を確認してください。 |                         |   |  |  |  |  |
|    | 申請内容                               |                         |   |  |  |  |  |
|    | 申請日                                | 2025年07月01日             |   |  |  |  |  |
|    | メニューNo メニュー名                       | Z20-01 【期間申請】従業員持株会購入補助 |   |  |  |  |  |
|    | 利用年月日                              | 2025年07月~2026年03月(9ヵ月)  |   |  |  |  |  |
|    | 申請可能上限まで使用する                       |                         |   |  |  |  |  |
|    | 申請ポイント(期間申請)                       | 50pt/月(5,000円/月)        |   |  |  |  |  |
|    | 合計申請ポイント(期間申請)                     | 450pt (45,000円)         |   |  |  |  |  |
|    | 連絡先                                |                         | ] |  |  |  |  |
|    | 電話番号1                              | ・申請期間と合計申請ポイント数が表示      |   |  |  |  |  |
|    | 電話番号2                              | 申請期間×ひと月あたりの申請ポイント数     |   |  |  |  |  |
|    | メールアドレス                            |                         |   |  |  |  |  |
|    | 戻る 申請                              |                         |   |  |  |  |  |
|    |                                    | Š                       |   |  |  |  |  |

申請内容確認画面です。

申請期間、ひと月あたりの申請ポイント数、合計申請ポイント数が表示されます。 間違いがなければ、申請ボタンを押し、申請完了です。

| カフェポ                                                                                                    | ポイント<br>申請                                                                                                    | 新規申請(                                                                                       | 申請エラー                                                       | パターン)                                                        | 申請可能上限ポイン                            | 6<br>トオーバー         |
|----------------------------------------------------------------------------------------------------|----------------------------------------------------------------------------------------------------|---------------------------------------------------------------------------------------------|-------------------------------------------------------------|--------------------------------------------------------------|--------------------------------------|--------------------|
| ガイント申請                                                                                                    | (明分): 1.220 ポイント                                                                                                    |                                                                                             |                                                             | <b>辛請</b> ポイン<br>ポイント申請                                      | トが中期可能上開ポイント数を上開っています                | 725 88248004 BZZ25 |
| ##B                                                                                                    | 2025年07月01日                                                                                                    |                                                                                             |                                                             | 当メニュー申請可能ポイント(前年度<br>当メニュー申請可能ポイント(今年度                       | 利用分): 1,220 ポイント<br>利用分): 1,220 ポイント |                    |
| X-2-180X-2-2-8                                                                                                    | Zao or formation interested                                                                                                    | AN145                                                                                       |                                                             | 申請日                                                          | 2025年05月28日                          |                    |
| 申請期間(期間申請) 後年                                                                                                    | 2025/05                                                                                                    | - 2026/03                                                                                   |                                                             | ×==-No ×==-8                                                 | 220_01 【新聞申請】 经累积持续金属入编制             |                    |
| 申請可能上限ポイント/金額                                                                                                    | 0ポイント 0円①                                                                                                    |                                                                                             |                                                             | CANNEL STREET, ST.                                           |                                      |                    |
| <ul> <li>・株ポイント</li> <li>・</li> <li>・</li></ul> | ・・中部の上に見まってのかった。<br>・・中部のイントをおっての日本の、<br>・・中部のイントをおっての日本の、<br>・・中部のイントをおっての日本の、<br>・・中部のイントをおっての日本のので、<br>・・・・・・・・・・・・・・・・・・・・・・・・・・・・・・・・・・・ |                                                                                             | 2.24-30007<br>                                              | <ul> <li>・ (1) (1) (1) (1) (1) (1) (1) (1) (1) (1)</li></ul> |                                      |                    |
| <ul> <li>・申請期間が相違</li> <li>例) 2025年7月:</li> <li>→2025年6月</li> <li>2025年7月:</li> <li>→当月21日:</li> </ul>                                                                                                    | している場合、申請可<br>10日にカフェポイント申<br>月は旧年度のため、当<br>25日にカフェポイント申<br>以降の開始月は翌月                                                                         | 「能上限ポイントが0と表示。<br>請する際、2025年6月~<br>毎度付与ポイントで申請 <sup>7</sup><br>請する際、2025年7月~<br>から指定可能(当月の指 | され、申請ができません。<br>2026年6月までを選択<br>下可<br>2026年6月までを選択<br>定は不可) | ・申請可能上限ポイン<br>・申請可能上限ポイン                                     | ット数を超えたポイントを申請し、<br>ット数内で申請してください。   | ようとすると、エラー表示       |

申請時のエラーパターンを2つご紹介します。

1つ目は、申請期間が誤っている場合です。

申請期間が正しくない場合、申請可能上限ポイント数がゼロと表示され、ポイント申請 ができません。

たとえば、2025年7月10日に申請を行う際に、申請期間を2025年6月から2026年6月と 指定した場合、2025年6月は旧年度にあたるため、当年度の付与ポイントでは申請でき ず、 上限ポイントがゼロとなります。

2つ目は、上限ポイント数を超えたポイントを申請した場合です。 申請可能上限ポイント数を超えるポイント数を入力して内容確認ボタンを押すと、エ ラー画面が表示されます。

| カフェポイン                                                          | トの訂正申請                                                          |                                                                                                    |                                                                                                    |                                   | 7                                                                                                    |
|-----------------------------------------------------------------|-----------------------------------------------------------------|----------------------------------------------------------------------------------------------------|----------------------------------------------------------------------------------------------------|-----------------------------------|----------------------------------------------------------------------------------------------------|
| ①申                                                              | 請履歴一覧を押下                                                        | ②検索条件(利用年                                                                                                    | F度、申請日なと                                                                                                    | ご)を入力し、                           | 検索                                                                                                    |
| ホーム<br>メニュー一覧(ポイント申請)<br>ポイント情報<br>申請履歴一覧<br>カフェマニュアル<br>お問い合わせ | ホーム<br>お知らせ<br>利用可能ポイント<br>************************************ | 申請履歴一覧         申請履歴技術         申請年         申請年         申請年         申請年         申請年         申請日         □         申請日         □         ●         ●         ●         ●         ●         ●         ●         ●         ●         ●         ●         ●         ●         ●         ●         ●         ●         ●         ●         ●         ●         ●         ●         ●         ●         ●         ●         ●         ●         ●         ●         ●         ●         ●         ●         ●         ●         ●         ●         ●         ●         ●         ●         ●         ● | <ul> <li>ステータス</li> <li>単計句 = 申点受け中</li> <li>単計句 = 申点受け中</li> <li>単語づくコンクト・ワンで総計込む</li> <li>年度のみを選択し、検索ガランを5</li> <li>総画作者定定後、検索ガランを5</li> <li>成業のうなき、</li> <li>なみ、原型の作数によって</li> </ul> | XニューNo<br>内容構造中   内容構造市   単語<br>~ | メニュー名<br>1 単原件5 単原 単月 一作7<br>加始課税月<br>3<br>3<br>3<br>5<br>5<br>5<br>5<br>5<br>5<br>5<br>5<br>5<br>5<br>5<br>5<br>5 |

申請ポイントの訂正方法について、ご説明します。 P's Cafeサイトの左側にある申請履歴一覧ボタンを押します。 次に、表示された画面で利用年度を選択し、検索ボタンを押します。

### カフェポイントの訂正申請 8 ③検索結果より訂正したい申請番号を押下 ④表示内容を確認し、訂正ボタンを押下 申請番号 残ポイント 証憑書類0/0枚 25040012176773 620pt ▶ 表示 検索結果 電話番号1 電話番号2 勤務先 携带 総合計 9件 期間申請 0pt 総確定ポイント数 0円 総確定金額 Z20 【期間申請】従業員持株会購入補助 申請ポイント 申請金額 確定ポイント 確定金額 利用年度 ステータス 申請番号 承認番号 メニューNo メニュー名 由請型 10000円 100pt 5040012176773 Z20 【期間申請】従業員持株会購入補助 キャッシュバック 2024年度 領収書(必要書類) 利用金額 0円 È. 戻る 取得 訂正

検索結果に表示された申請履歴の一覧から、訂正したい申請の申請番号を押します。 内容を確認のうえ、訂正ボタンを押してください。

| カフ      | フェポイン      | ントの訂正申       | 請     |                              |                                           |                                  | 9                   |
|---------|------------|--------------|-------|------------------------------|-------------------------------------------|----------------------------------|---------------------|
|         | ⑤訂正したい     | い月を選択して、訂正ボタ | タンを押下 | ⑥訂正しオ                        | こいポイント数を入え                                | りし、内容確認フ                         | ドタンを押下              |
| 申請語     | JĒ         |              | ×     | 申請訂正                         |                                           |                                  |                     |
| ≅T 7E I | たい由晴を澤切して下 | ±1)          |       | ポイント申請                       |                                           |                                  |                     |
|         |            |              |       | 国メニュー申請可能ポイント(今年度利用5<br>・100 | り: 920 ポイント                               |                                  |                     |
| 1       | 全进状        | 利用月          |       | 平田日<br>メニューNo メニュー名          | 2025年04月08日<br>220_01 [期間中語] 従業員将株会購入補助   |                                  |                     |
|         |            |              |       | 中請範疇(期間中請)                   | arzanowi arzanowi arzanowi                |                                  |                     |
|         |            | 2025年04月     |       | 申請ポイント                       | 80     pt     申請可能上限まで使用する                | 8000円                            | ポイントレート: 1pt=100.0円 |
|         |            | 2025年05月     |       |                              | ○ 下村「地上村をくらめす デ<br>日中国ボイント教は「内宮道道」ボタン博下後が | MARCONSIST.                      | $\sim$              |
|         |            | 2023-03/3    |       | 建结先                          |                                           |                                  | $\sim$              |
|         |            | 2025年06月     |       | 電話番号1                        |                                           | 0312345678                       | 動務先 、               |
|         | ~          | $\mathbf{i}$ |       | 电話を52                        |                                           | 09012345678                      | 1810 V              |
|         | ح          | ^`           |       | 確認用メールアドレス                   |                                           |                                  |                     |
|         |            |              |       |                              | i定受信またはアドレス指定受信の授定をされている場合は、              | 「benefit-one.co.jp」 ドメインの追加設定をお用 | 前い致します。             |
|         |            |              | 6     | ◎ 連絡先に表示されているメールアドレス         | :に間違いがないか必ずご確認ください。                       |                                  |                     |
|         |            |              |       |                              |                                           | 戻る 内容確認                          |                     |
|         |            |              |       |                              |                                           |                                  | $\frown$            |
|         |            |              |       |                              |                                           | c                                | <i>ي</i>            |
|         |            |              |       |                              |                                           |                                  |                     |
|         |            |              |       |                              |                                           |                                  |                     |
|         |            |              |       |                              |                                           |                                  |                     |
|         |            |              |       |                              |                                           |                                  |                     |
|         |            |              |       |                              |                                           |                                  |                     |
| 1       |            |              |       |                              |                                           |                                  |                     |
|         |            |              |       |                              |                                           |                                  |                     |

訂正したい月を選択し、訂正ボタンを押します。 次の画面で、訂正後のポイント数を入力し、内容確認ボタンを押します。

| りフェポイ                       | ントの訂正申請                          |                                        |  |
|-----------------------------|----------------------------------|----------------------------------------|--|
| ⑦申請訂訂                       | E内容を確認し、訂正ボタンを押下                 |                                        |  |
| 請訂正確認                       |                                  |                                        |  |
| 申請を訂正します トストいですか            | 2                                |                                        |  |
| THE DILLOR 9. 8. DOV. C 917 | •                                |                                        |  |
| 申請書号                        | 25040012176773                   |                                        |  |
| 团体名                         | 【本養環境テスト用】パナソニック 株式会社            |                                        |  |
| お客様番号                       | 40000007044645                   |                                        |  |
| 氏名(カナ)                      | 722-12                           |                                        |  |
| <b>月</b> 有                  | しまという                            |                                        |  |
| 申請內容                        | 打正網                              | 打正後                                    |  |
| 申請日                         | 2025年04月08日                      | 2025年04月08日                            |  |
| メニューNo メニュー名                | Z20 【形觉申读】従業員持线会構入補助             | 220 【附即申请】 促聚局所体会编入编制                  |  |
| 利用日(制度中請)                   | 2023年04月<br>2025年05月<br>2023年06月 | 2025/#04/9<br>2025/#05/9<br>2025/#05/9 |  |
| 利用金額                        | 0(9                              | 049                                    |  |
| 申請可能上限まで使用する                |                                  |                                        |  |
| 辛請ポイント(期間申請)                | 100pt/円 (10000円/円)               | 80pt/月(8000円/月)                        |  |
| 合計申請ポイント(期間申請)              | 300pt (30,000P])                 | 240pt (24,000円)                        |  |
| 偏考1                         |                                  |                                        |  |
| 備考2                         |                                  |                                        |  |
| ベネフィットステーション メニューNo.        |                                  |                                        |  |
| 会員コメント                      |                                  |                                        |  |
| 利用人数                        |                                  |                                        |  |
| 利用日数                        |                                  |                                        |  |
| 証憑書職発行元または支払先               |                                  |                                        |  |
|                             |                                  |                                        |  |
| 連絡先                         | 打正朝                              | 打正後                                    |  |
| 電話番号1                       | 動構先                              | 勒稱先                                    |  |
| 电动音 92                      | 医等                               | 技帯                                     |  |
| ******                      | R                                |                                        |  |

表示された内容を確認のうえ、再度、訂正ボタンを押すと、訂正が完了します。

|                                                                 |                                                                  |                                                 |        |       |                                                                                      |                                                                                                    |                                                          | ΤT    |
|-----------------------------------------------------------------|------------------------------------------------------------------|-------------------------------------------------|--------|-------|--------------------------------------------------------------------------------------|----------------------------------------------------------------------------------------------------|----------------------------------------------------------|-------|
| ①申請履歴一<br>5<br>ホーム ホーム                                          | 覧を押下                                                             |                                                 | ②検索条件( | (利用年度 | 度、申請日                                                                                | など)を入力し                                                                                                    | ノ、検索                                                     |       |
| ホーム<br>メニュー一覧(ポイント申請)<br>ポイント情報<br>中請履歴一覧<br>カフェマニュアル<br>お問い合わせ | A<br>和 <b>可能ポイント</b><br>イントの引相はポイント情報画画参照<br>イント<br>情報のお取り扱いについて | 中請履歴小覧<br>中語度歴終素<br>利用年度<br>2325<br>中語書号<br>利用日 |        |       | ステータス<br>● 年野 の ● 年現 受<br>単成が43 74 0 ト・ウンで<br>事成のかを選家し、検索<br>輸出進件を認定後、検索<br>なお、周辺の件数 | XニューNO<br>(中 ) 内容構造中 ) 内容構造非<br>(中 ) 小容構造中 ) 内容構造非<br>(中 ) 小 つ (中 )<br>(中 ) 小 つ (中 )<br>(中 ) 小 つ (中) )<br>(中 ) 小 つ (中) )<br>(中 ) 小 つ (中 )<br>(中 ) 小 つ (中) )<br>(中 ) )<br>(中 ) | X二コー名<br>● 単語 単数件も 単数<br>加給2期初<br>10時時ではます。<br>おが思想ではます。 | ■ 808 |

申請ポイントの取消方法について、ご説明します。 P's Cafeサイトの左側にある申請履歴一覧ボタンを押します。 次の画面で利用年度を選択し、検索ボタンを押します。

### カフェポイントの取消申請 12 ③検索結果より取消したい申請番号を押下 ④表示内容を確認し、取消ボタンを押下 申請番号 残ポイント 証憑書類0/0枚 25040012176773 620pt ▼ 表示 検索結果 電話番号1 電話番号2 勤務先 携带 総合計 9件 期間申請 0pt 総確定ポイント数 0円 総確定金額 Z20 【期間申請】従業員持株会購入補助 申請ポイント 申請金額 確定ポイント 確定金額 利用年度 ステータス 申請番号 承認番号 メニューNo メニュー名 由請型 10000円 100pt 5040012176773 Z20 【期間申請】従業員持株会購入補助 キャッシュバック 2024年度 領収書(必要書類) 利用金額 0円 Ś 戻る 取消 訂正

検索結果に表示された申請履歴の一覧から、取消したい申請の申請番号を押します。 内容を確認のうえ、取消ボタンを押してください。

## カフェポイントの取消申請 13 ⑤取消したい月を選択して、取消ボタンを押下 申請取消 Х 取消したい申請を選択して下さい 取消申請をすると、内容確認はなくそのまま処理が 全選択 利用月 実行されますのでご注意ください。 2025年04月 2025年05月 2025年06月 取消 . . . . .

取消したい月を選択して、取消ボタンを押します。 取消ボタンを押すと、内容確認はなく、そのまま、処理が実行されますので、 取消ができているかは、もう一度申請履歴一覧から、申請ステータスをご確認ください。

| マコ<br>ポ~ | ニュアルの事例集(                                              | の応用パター                                                            | ン(マ                                          | ⋜ニュフ                 | <b>アル</b> P1  | .5)      |              | 14     |
|----------|--------------------------------------------------------|-------------------------------------------------------------------|----------------------------------------------|----------------------|---------------|----------|--------------|--------|
| 毎月、      | 多目的積立で5,000円給与控除され                                     | ーーーーーーーーーーーーーーーーーーーーーーーーーーーーーーーーーーーー                              | 合与控除が                                        | ある場合)                |               |          |              |        |
|          | ポイント申請                                                 |                                                                   |                                              | ・多目的積寸               | なと一般財形の       | と合わせて、年  | 間付与ポイントの1/3ま | で申請可能  |
|          | 当メニュー申請可能ポイント(今年度利用分): 407 ポ                           | イント                                                               |                                              | ・毎月の給与               |               | 0円の場合、ひ  | と月あたりの申請可能」  | 上限は、   |
|          | 申請日                                                    | 2025年07月01日                                                       |                                              | 50ポイント               | ,<br>(5.000円) |          |              |        |
|          | メニューNo メニュー名                                           | Z60_01【期間申請】多目的積立補助                                               |                                              |                      |               |          |              |        |
|          | 申請期間(期間申請) 必須                                          | 2025/07                                                           | 2026/02                                      |                      |               |          |              |        |
|          | 申請可能上限ポイント/金額                                          | 50 ポイント 5,000 円 ⑦                                                 | `                                            |                      |               |          |              |        |
|          | 申請ポイント <mark>  必須</mark>                               | 50         pt           申請可能上限まで使用する         ※申請ポイント数は「内容確認」ボタン押T | <b>5000円</b><br>「後の画面にて表示                    | tanisto, 在即の         | ポイントレート: 1pt  | 1=100.0円 | 期間でポイントを使い打  | スマトが司台 |
|          | 連絡先                                                    |                                                                   |                                              | - 4-1810             | 中明工版の         |          | 前面でポイントで使いの  |        |
|          | 電話番号1                                                  |                                                                   | 0312                                         | 345678               | 勤務先           | ~        |              |        |
|          | 電話番号2                                                  |                                                                   | 0901                                         | .2345678             | 携帯            | ~        |              |        |
|          | メールアドレス                                                |                                                                   |                                              |                      |               |          |              |        |
|          | 確認用メールアドレス                                             |                                                                   |                                              |                      |               |          |              |        |
|          | ※ 携帯電話や迷惑メール対策でドメイン指定受信また<br>※ 連絡先に表示されているメールアドレスに間違いが | はアドレス指定受信の設定をされている場<br>ないか必ずご確認ください。                              | 合は、「benefit<br>入力内容クリ<br>戻る <mark>内容確</mark> | one.co.jp」ドメインの<br>ア | 9追加設定をお願い     | 改します。    |              |        |

期間申請マニュアル、15ページの利用例(応用編)について、ご説明します。

期間申請は、期初申請と異なり、カフェポイントを、短期間でまとめて利用することが 可能です。

期初申請では、1か月あたりのポイント申請上限が年間付与ポイントの12分の1と 定められており、12か月にわたって申請する必要がありました。

一方、期間申請では、この1か月あたり12分の1という制限が緩和されているため、 必要な期間に集中してポイントを申請することができます。 「申請可能上限まで使用する」、にチェックを入れることで上限額が申請ポイントに セットされます。

なお、多目的積立と一般財形については、年間付与ポイントの3分の1まで という申請上限は変更されていませんので、ご注意ください。

画面イメージでは、多目的積立補助として、7月から、翌年2月までの8か月間、 1か月あたり50ポイント、合計400ポイントを申請するケースを紹介しています。

| マニュアルの事例集の応用パターン                     | (マニュアルP15)             | 15 |  |  |  |
|--------------------------------------|------------------------|----|--|--|--|
| ポイントを短期間で利用するパターン                    |                        |    |  |  |  |
| 申請確認                                 |                        | 戻る |  |  |  |
| 以下の申請内容で申請を行います。<br>申請内容を確認してください。   |                        |    |  |  |  |
| 申請内容                                 |                        |    |  |  |  |
| 申請日                                  | 2025年07月01日            |    |  |  |  |
| メニューNo メニュー名                         | Z60-01 【期間申請】多目的積立補助   |    |  |  |  |
| 利用年月日                                | 2025年07月~2026年02月(8ヵ月) |    |  |  |  |
| 申請可能上限まで使用する                         |                        |    |  |  |  |
| 申請ポイント(期間申請)                         | 50pt/月(5,000円/月)       |    |  |  |  |
| 合計申請ポイント(期間申請)                       | 400pt (40,000円)        |    |  |  |  |
| 連絡先                                  |                        |    |  |  |  |
| 電話番号1                                |                        |    |  |  |  |
| 電話番号2                                |                        |    |  |  |  |
| メールアドレス                              |                        |    |  |  |  |
|                                      |                        |    |  |  |  |
| 戻る                                   | 戻る <b>甲腈</b>           |    |  |  |  |
| ポイントを短期間で利用し、補助がなくなった後は、給与控除のみになります。 |                        |    |  |  |  |

申請内容確認画面について、ご説明します。

この画面では、申請期間と申請ポイント数を掛けた合計申請ポイント数が表示されます。 内容に誤りがなければ、申請ボタンを押して申請を完了してください。

なお、カフェポイントによる補助を短期間で使い切った場合、 その後は各制度の給与控除のみが行われますのでご注意ください。

| マニュアルの事例                                     | 集の応用パターン(マニュアルP15)                                                                                                    | 16    |  |  |
|----------------------------------------------|----------------------------------------------------------------------------------------------------|-------|--|--|
| 年間の申請上限に文<br>ポイント申請                          | 対して端数が出た場合と残ポイントを使いきりたい場合                                                                                                    |       |  |  |
| 由語日                                          | 2025年05月28日                                                                                                    |       |  |  |
| メニューNo メニュー名                                 | 中端口         2023年05月28日           メニューNoメニュー名         Z60_01【期間申請】多目的穩立補助                                                                     |       |  |  |
| 申請期間(期間申請) 🚳                                 | 2026/03 🗖 ~ 2026/03 🗖                                                                                                    |       |  |  |
| 申請可能上限ポイント/金額                                |                                                                                                    | 中まれても |  |  |
| 申請ボイント <mark>(655</mark> )                   | 7         pt         700円           申請可能上限まで使用する<br>e中請ポイント数は「内容構造」#タン博干後の高級に         例)多目的積立 年間申請上限 407ポイント           50ポイント×8か日 = 400ポイント申請 | 中朝小山乾 |  |  |
| 連絡先                                          | フポイトッイへのパラーモンのパライモー                                                                                                    |       |  |  |
| 電話番号1                                        |                                                                                                    |       |  |  |
| 電話番号2                                        | 09012345678 携帯 🗸                                                                                                    |       |  |  |
| メールアドレス                                      |                                                                                                    |       |  |  |
| 確認用メールアドレス                                   |                                                                                                    |       |  |  |
| ⊕ 携帯電話や迷惑メール対策でドメイン∄<br>※ 連絡先に表示されているメールアドレク | 指定受信またはアドレス指定受信の協定をされている場合は、「benefit-one.co.jp」ドメインの追加設定をお願い致します。<br>スに簡高いがないか必ずご確認ください。<br>入力内容クリア<br>反で 内容確認                                |       |  |  |

期間申請では、同じメニューに対して、複数回ポイント申請を行うことができます。

たとえば、多目的積立や一般財形のメニューで、年間申請上限や残ポイントに 端数が出た場合でも、その端数分を個別に申請することが可能です。

また、申請期間を1か月間のみに設定することで、1か月分だけの ポイント申請もできます。

ただし、すでに申請済みの期間に対しては、新規申請はできません。 申請済みの内容を修正したい場合は、訂正申請を行ってください。

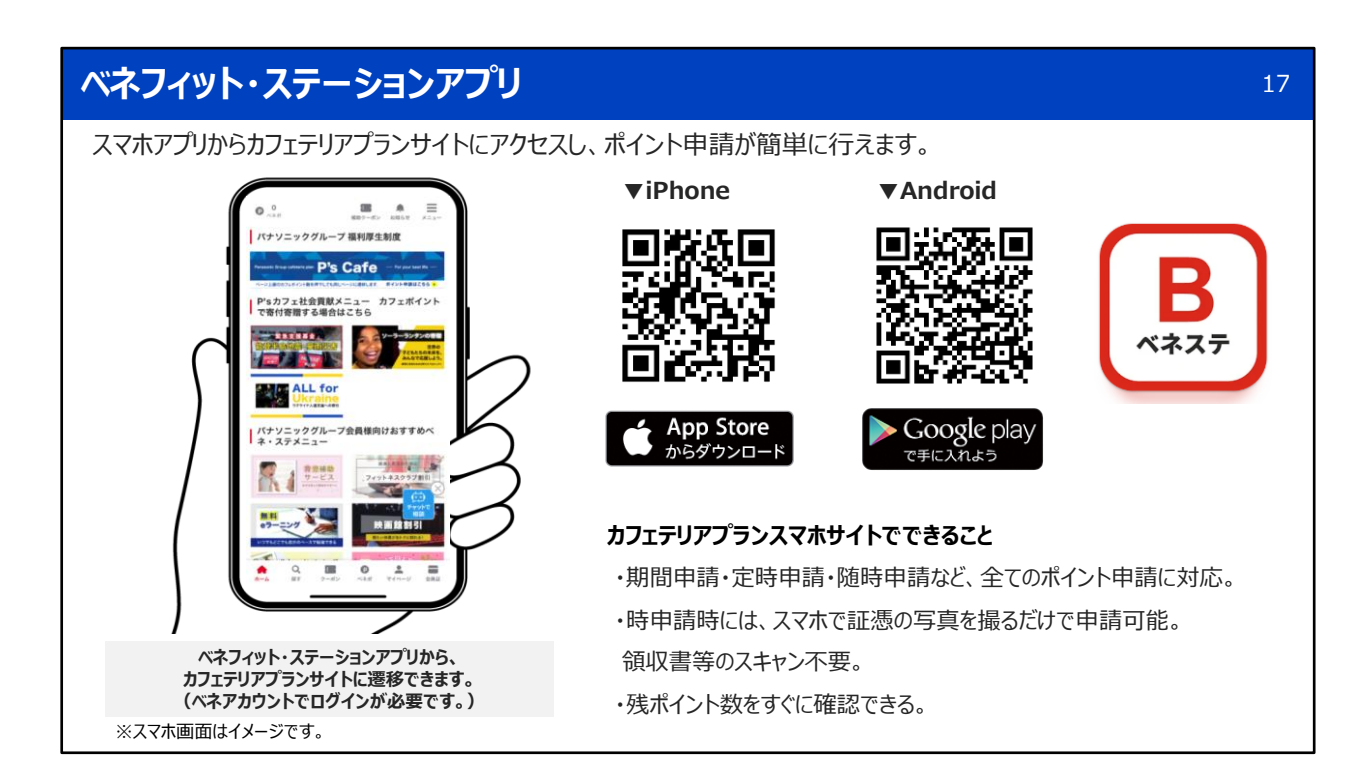

P's Cafeサイトは、ベネフィット・ステーションアプリからもアクセス可能です。 アプリ経由でP's Cafeサイトにアクセスする際は、ベネアカウントでのログインが 必要です。

スマートフォンからカフェポイントの申請ができますので、 ぜひベネフィット・ステーションアプリをインストールしてご利用ください。

# 期間申請に関するQ&A

| Question                                                     | Answer                                                                                                    |
|--------------------------------------------------------------|----------------------------------------------------------------------------------------------------|
| 期間申請では、当該年度の過去月の給与控除分について<br>も、ポイント申請は可能ですか?                 | いいえ、できません。期間申請は当月から未来月分の申請しかできません。<br>12か月分のポイント申請を行いたい場合には、7月1日から20日までにポイント申請を<br>行ってください。(6月に給与控除がある場合のみ7月1日から20日に申請可能)         |
| ー般財形貯蓄補助と多目的積立メニューについて、持ち<br>ポイントの1/3までの申請上限ルールは変わりません<br>か? | 変わりません。<br>期間申請になっても、一般財形貯蓄補助と多目的積立メニューについては、持ちポイントの1/3までしか申請できません。<br>申請ポイントの年間上限は、ポイント申請画面の「当メニュー申請可能ポイント(今年<br>度利用分)」をご確認ください。 |
| 退職する場合には、いつまでポイント申請ができます<br>か?                               | 退職月の20日までポイント申請が可能です。<br>期間申請対象制度によっては、退職月の前月までしか給与控除がないものがあります。<br>退職月前月までしか給与控除がない制度のカフェポイント申請は、退職月前月の20日ま<br>でです。              |
| 積立額の変更を行い控除金額が減少した場合にはどうな<br>りますか?                           | 控除金額内でポイントの調整がされ、補助金支給額も調整されます。<br>調整ポイントは毎月残ポイントに戻ります。<br>控除金額が減少することがわかっていれば、申請ポイント数の訂正を行ってください。                                |

最後に、期間申請に関するよくあるご質問を、ご案内します。 Q&Aの内容は、パナソニック共済会の期間申請、特設サイトにも掲載されていますので、 あわせてご確認ください。

以上で期間申請の基本操作と申請事例の説明を終了します。

18